### ARRANQUE DEL SIMULADOR DEL SISTEMA CONCEPTUAL - CHARACTERISTICA UNIVERSALIS

(Programado por Carlos GONZALEZ VILELA, Ing. de Telecomunicaciones)

En un "Navegador" activar la dirección:

https://sistemaconceptual.org/SC/setup.exe (respetar mayúsculas y minúsculas).

← → C S https://www.sistemaconceptual.org/SC/setup.exe

al hacer "**Intro**" pueden pasar dos cosas según el ordenador o la versión del Sistema operativo:

1) Propone guardarlo en algún directorio que podemos escoger a voluntad:

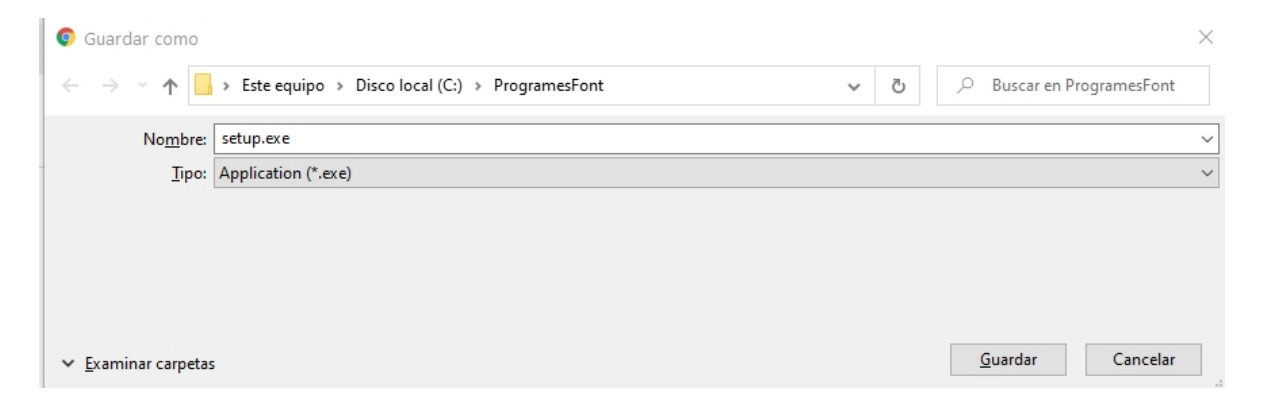

en éste caso, apretar el botón "Guardar" e ir a dicho directorio para activarlo haciendo **doble clic** en "setup-exe":

2) El navegador lo baja donde le parece sin solicitarnos directorio, y no sabemos donde está el "setup.exe", pero nos aparece como "botón" abajo a la izquierda:

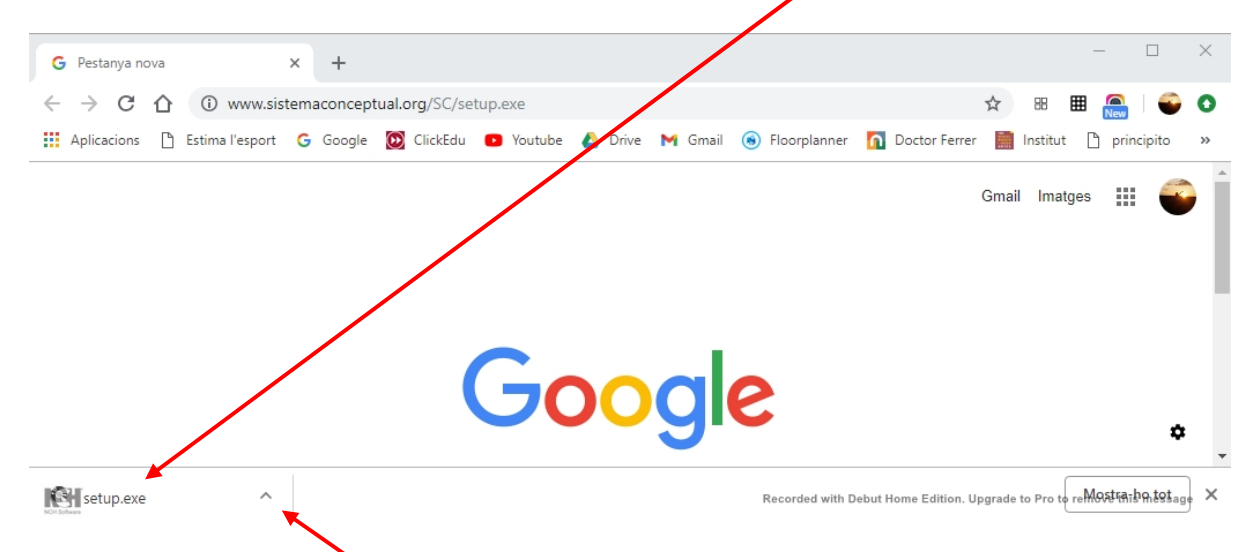

entonces hacer clic en la flechita a la derecha de "setup.exe", i después escoger "Abrir", o lo que aparezca (como "Conservarlo") y **doble clic** en el botón.

## Si aparece:

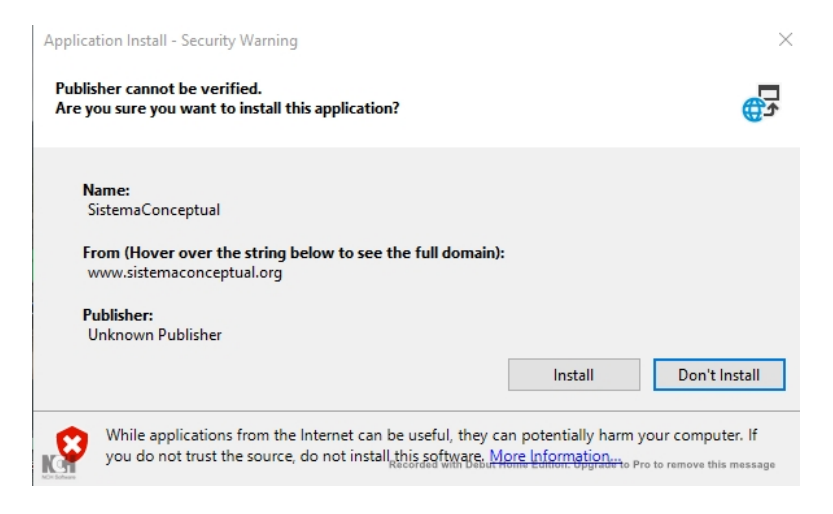

#### apretar "Install".

Cualquiera otros mensajes de advertencia como los siguientes, **ignorarlos**:

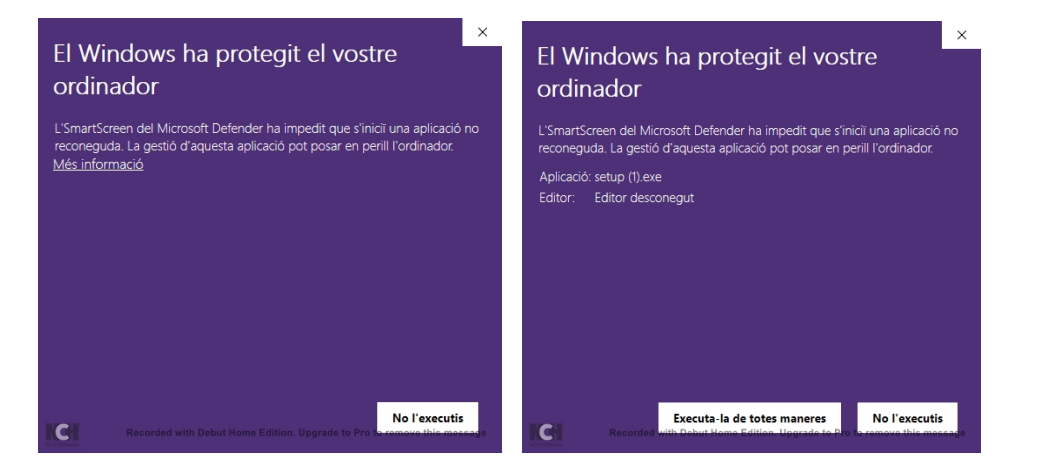

#### apretando en "<mark>Más información</mark>" y posteriormente en "<mark>Ejecútalo de todas</mark> maneras"

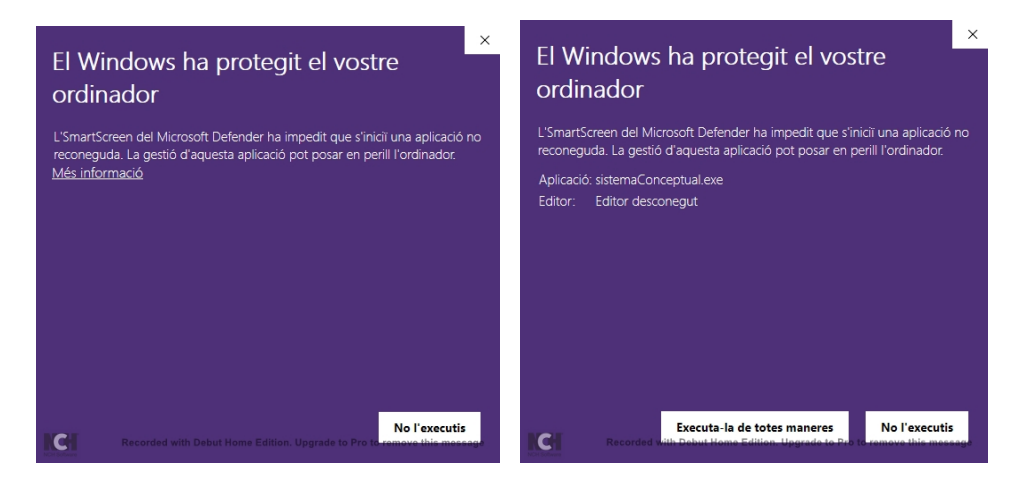

#### Esperar que se instale el programa

| (100%) li                       | nstalling                                  | SistemaConceptual —                                                                           |              | $\times$ |
|---------------------------------|--------------------------------------------|-----------------------------------------------------------------------------------------------|--------------|----------|
| <b>Installi</b><br>This<br>duri | n <b>g Sisten</b><br>may tak<br>ing the in | naConceptual<br>e several minutes. You can use your computer to do other tasks<br>stallation. | <b>(</b> )   |          |
| <b>8</b>                        | Name:                                      | SistemaConceptual                                                                             |              |          |
|                                 | From:                                      | www.sistemaconceptual.org                                                                     |              |          |
|                                 | Prepari                                    | ng Application                                                                                |              |          |
| KGH                             |                                            | Recorded with Debut Home Edition. Upgrade to Pro to rem                                       | ove thiể Mée | Bage     |

y finalmente (pasados unos segundos o algún minuto según la velocidad de conexión y la de procesamiento del ordenador) aparezca:

| 🚺 Co   | onexió  | amb dades SC                                                            | ×       |              |                        |                |            |
|--------|---------|-------------------------------------------------------------------------|---------|--------------|------------------------|----------------|------------|
| Usuar  | ri:     | registro                                                                |         |              |                        |                |            |
| Passv  | vord:   | •••••                                                                   |         |              |                        |                |            |
|        |         | local Y                                                                 |         |              |                        |                |            |
|        | resta a | a partir de 15 anys (Nivell 4 de \vee                                   |         |              |                        |                |            |
|        |         | ОК                                                                      |         |              |                        |                |            |
|        |         |                                                                         |         |              |                        | d a . T.a. b.a |            |
| En vo  | ez a    | <b>e</b> la version "local",                                            | escoger | r la version | " <mark>cioua</mark> " | de Internet    | vv vv vv . |
| 😽 Co   | nexió a | mb dades SC                                                             | ×       |              |                        |                |            |
| Usuari | i:      | registro                                                                |         |              |                        |                |            |
| Passw  | ord:    | ••••••                                                                  |         |              |                        |                |            |
|        |         | cloud ~                                                                 |         |              |                        |                |            |
|        | resta a | partir de 15 anys (Nivell 4 de \vee                                     |         |              |                        |                |            |
| KH     |         | OK<br>Recorded with Debut Home Edition. Upgrade to Pro to remove this r | Tessage |              |                        |                |            |

Al Usuario

"<mark>registro</mark>"

poner como Pasword también

registro (respetar mayúsculas y minúsculas).

También se puede escogerse la versión de adultos ("... a partir de 15 años..."), u otras tres previas (0 a 5, 0 a 10, 0 a 15 años).

RECOMENDACIÓN: Cuando aparece el anterior recuadro, puede verse que también ha aparecido en la pantalla ("Escritorio"), el icono:

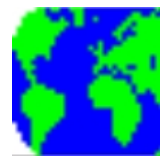

Como al cerrar el programa desaparecerá, se recomienda ponerlo en la "Barra de tareas" para abrirlo directamente cuando queramos, sin tener que hacer todo lo anterior. Para ello solo hay que clicar en dicho ícono con el botón derecho y escoger "Anclar en la barra de tareas".

Si algún día desapareciera (hecho demasiado habitual con cada "Actualización" de Windows), clicar la tecla de Windows del teclado y ponerse a escribir (aunque no haya ningún recuadro para escribir) "Sistemaconceptual" y antes de acabar aparecerá:

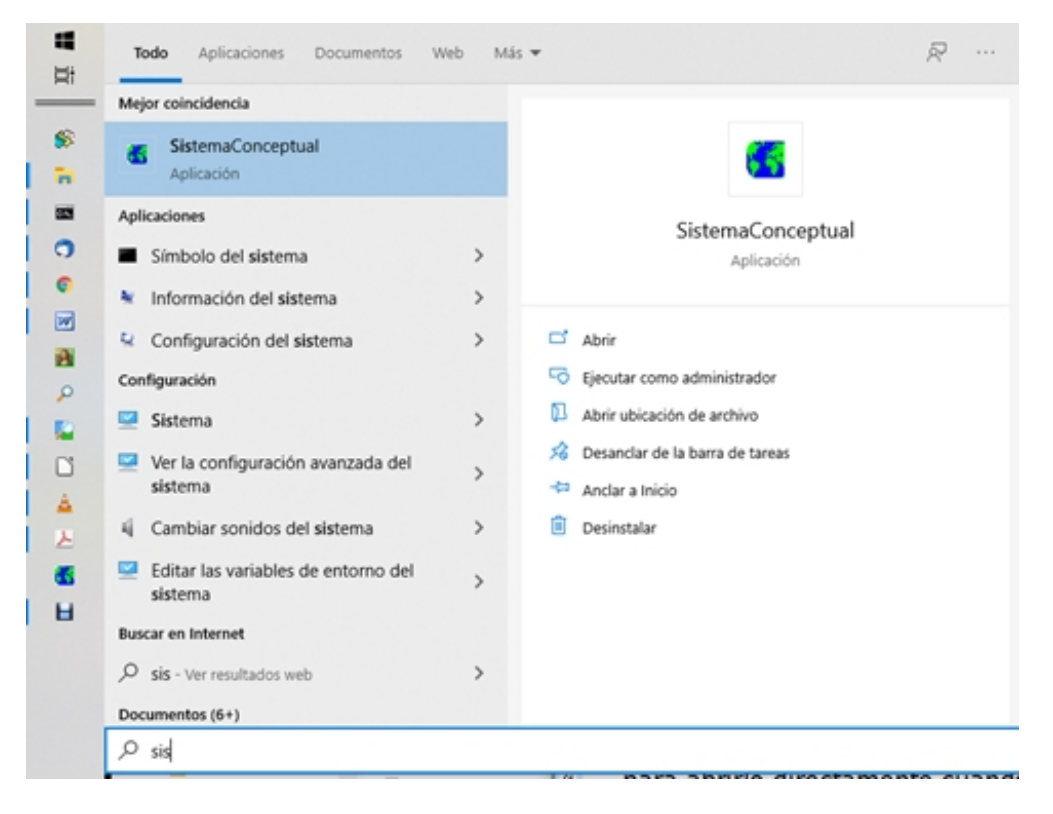

escoger "Anclar a la barra de tareas" y quedará anclado hasta que lo desanclemos o lo desancle de nuevo alguna nueva Actualización de Windows.

Si salimos del programa, para entrar de nuevo solo hay que clicar al ícono y entrar de nuevo.

NOTA: Si la conexión es muy lenta, hay que tener paciencia, pues mientras "baja" la información pueden aparecer mensajes temporales de ("No responde").

Al Manual de usuario del simulador se accede **clicando el ícono del Manual**, o por el enlace:

| 🐕 Sistema Conceptual ("SC") - Characteristica universalis ("CU") |                                | -                                  | - 🗆 🛛      |
|------------------------------------------------------------------|--------------------------------|------------------------------------|------------|
| Arxiu Navegació Vista Eines 🛛 ca Català (Idic 🎽 🦧                | 댵 <mark>T</mark> 🗸 괾           |                                    |            |
| DEFINICIÓ EXACTA "DE"                                            | ASCENDENTS SENSITIUS "R1"      | ASCENDENTS VIRTUALS "R2"           | INDEX "ABC |
| JERARQUIC "JO"                                                   |                                |                                    |            |
|                                                                  | CODI CONCEPTE ACTIVAT "00"     | DESCRIPCIO CONCEPTE ACTIVAT        |            |
|                                                                  | PERCEPCIONS/ TERMINACIONS "0T" | TEXTOS/ ENLLAÇOS/ MULTIMÈDIA "TXT" |            |
|                                                                  | DESCENDENTS SENSITIUS "R3"     | DESCENDENTS VIRTUALS "R4"          |            |
|                                                                  |                                |                                    |            |

# Y al clicar en cualquier ventana, se activa el programa. Utilizarlo según el Manual ya visto.

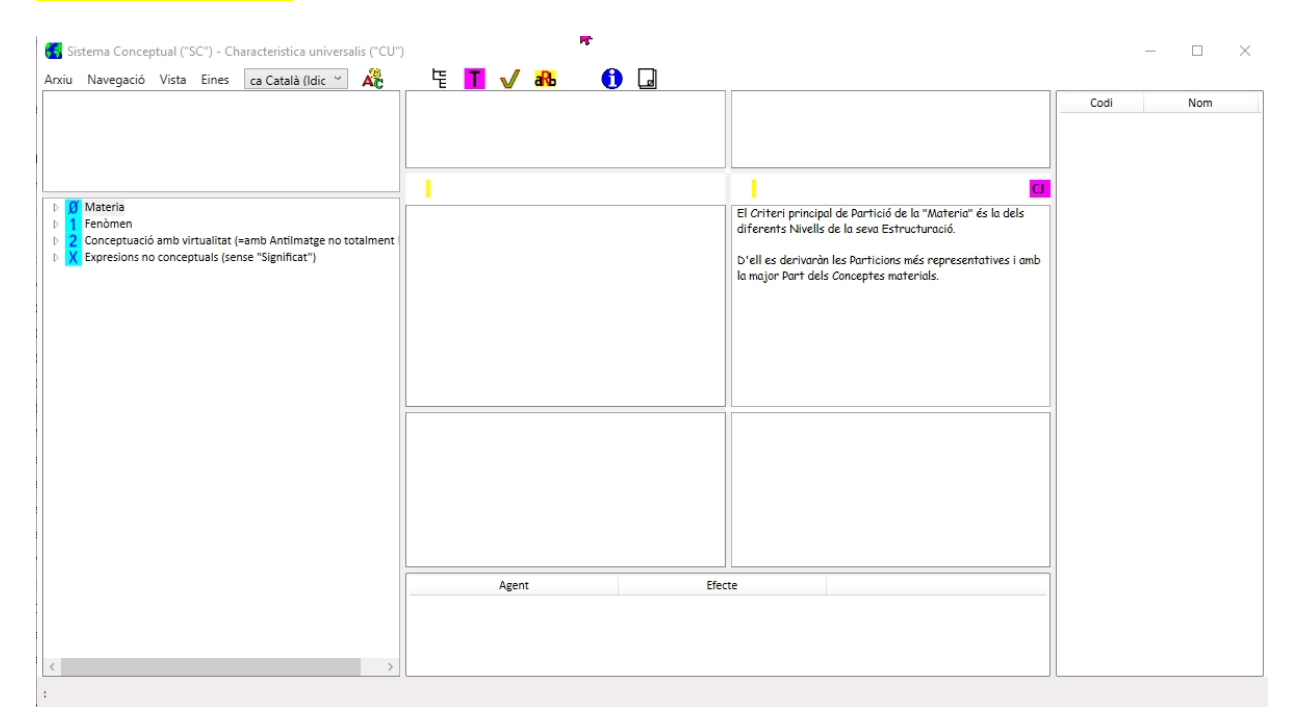

En cada orden de navegación del simulador (doble clic en cualquier elemento), se puede tardar desde algunos segundos (si se dispone de fibra óptica) a medio minuto con un ADSL lento.

CUC 2021-05-25